## Créer un livre imprimable via Geneanet et Patronomia

**Objectif** : imprimer un libre récapitulatif des recherches généalogiques effectuées, centrées sur un individu donné.

## Sur Généanet

- Se rendre sur son arbre généalogique sur le site de Geneanet :
  - Entrer dans son arbre et se placer sur l'individu pour leguel nous souhaitons récupérer un livre des ascendants
  - Dans le menu du haut, cliquer sur "Impressions et listes" > "Livre imprimables"
    - Vérifier la souche de l'arbre
    - Nombre de générations : Ascendance 16 générations
    - Portraits des individus : ne pas cocher
      - Notes :
        - pour l'instant l'Export Gedcom pour Geneanet depuis Gramps ne semble pas associer la bonne photo "principale" aux individus.
        - □ l'ajout des photos au livre n'est pas bon pour l'instant (□ Voir comment associer correctement des photos à un individu/famille)
    - Rédaction du livre :
      - Langue : Français
      - Format des âges : 70 ans / 80 ans
      - Auteur du livre à afficher sur la couverture : Jean-Pascal MILCENT
    - Cocher "J'accepte les conditions du service"
    - Cliquer sur le bouton au milieu à droite "Créer mon livre"
- Attendre la réception de l'eamil contenant le lien vers Patronomia

## Sur Patronomia

Télécharger le fichier PDF

From: https://memos.clapas.org/ - Memos

Permanent link: https://memos.clapas.org/genea/geneanet/livre-imprimable

Last update: 2025/03/30 14:46

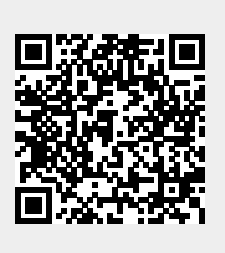